#### <u>COME UTILIZZARE UN ACCOUNT PICASA PER SALVARE LE FOTOGRAFIE E</u> <u>METTERLE A DISPOSIZIONE DI ALTRI.</u>

- 1. Prima di iniziare a lavorare su Picasa è necessario dotarsi di un programma per ridurre la dimensione delle immagini. A questo scopo si possono utilizzare svariati software. Quello che io utilizzo è FastStone, un software freeware che si può scaricare da Internet. Di seguito fornisco le istruzioni per il download e l'utilizzo.
- 2. Scaricare il programma FastStone Image Viwer 4.6 (freeware) al seguente link

http://www.faststone.org/index.htm

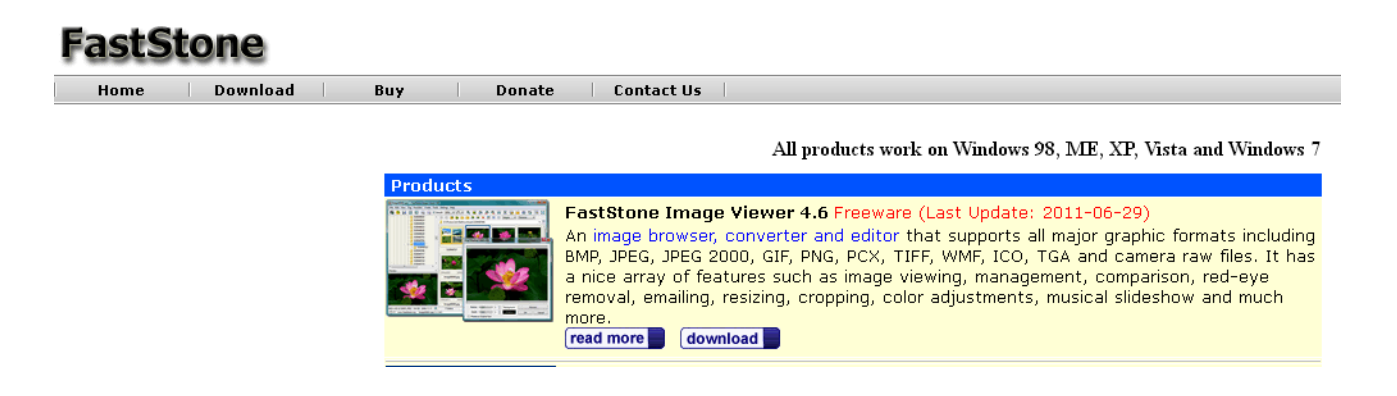

E quindi installare il programma sul PC.

FastStone è utile, oltre che per visualizzare le immagini archiviate sul proprio computer, anche per ridurne la dimensione allo scopo di trasferirle su Picasa senza occupare troppo spazio oppure per allegarle ad una e-mail senza appesantirla troppo.

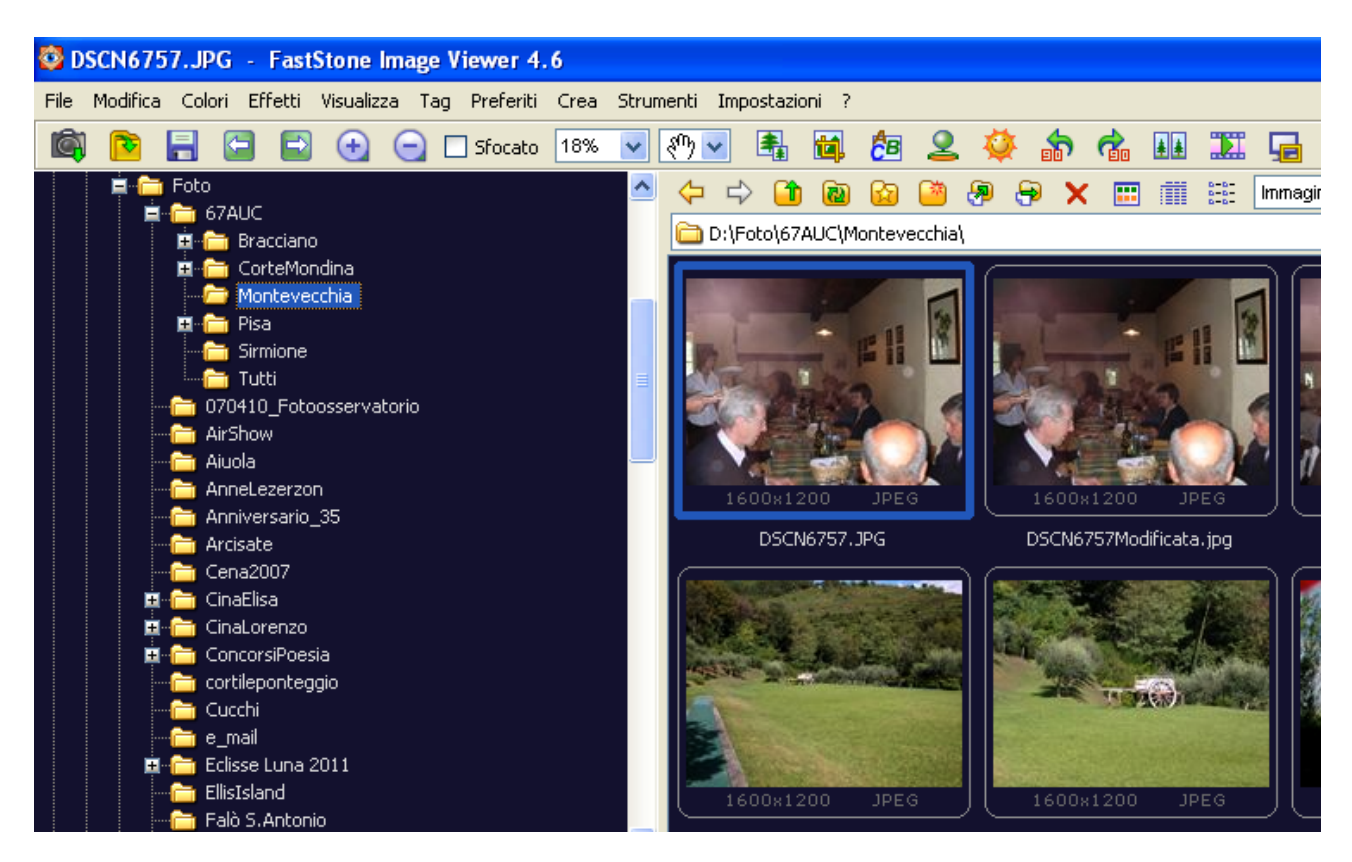

A noi interessa la funzionalità che ne riduce la dimensione.

Facciamo l'esempio delle foto da me fatte a Bracciano.

In origine queste foto occupano uno spazio cadauna che va da 1,8 MB a oltre 4 MB. Per ridurle:

a) selezionare le foto in visualizzazione cliccando sulla foto e tenendo premuto il tasto CTRL

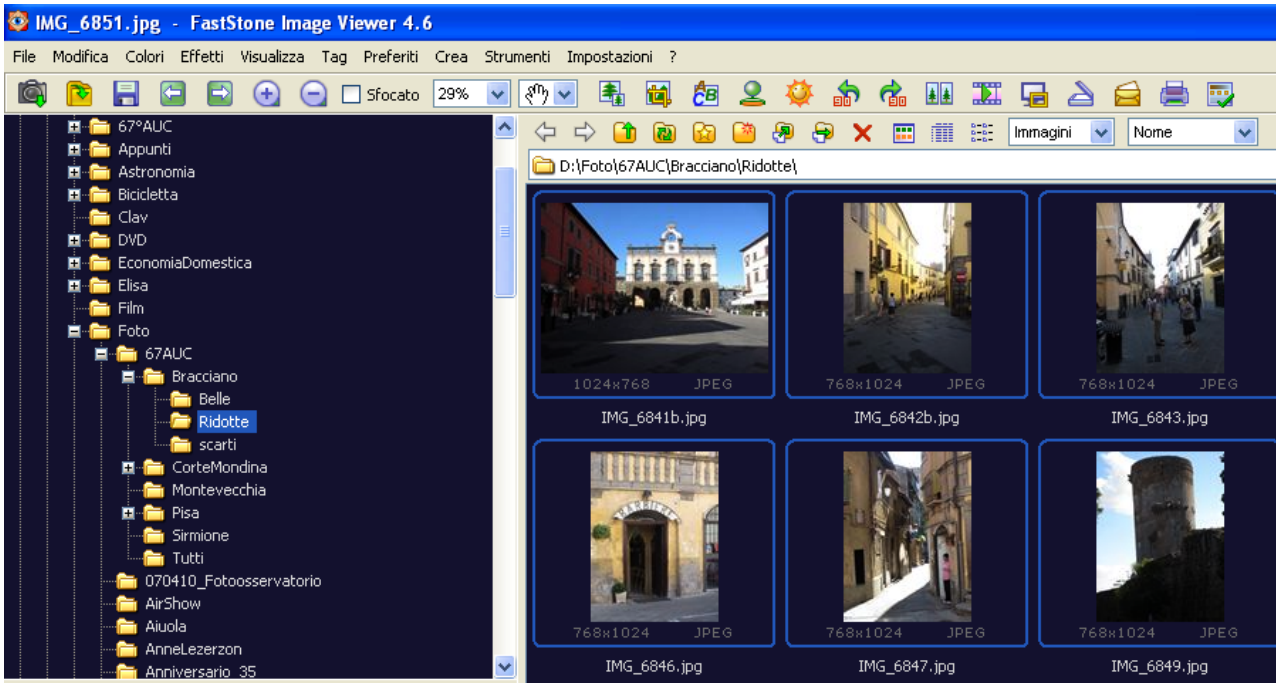

b) dal menu "Strumenti selezionare" l'opzione "Converti immagini selezionate".

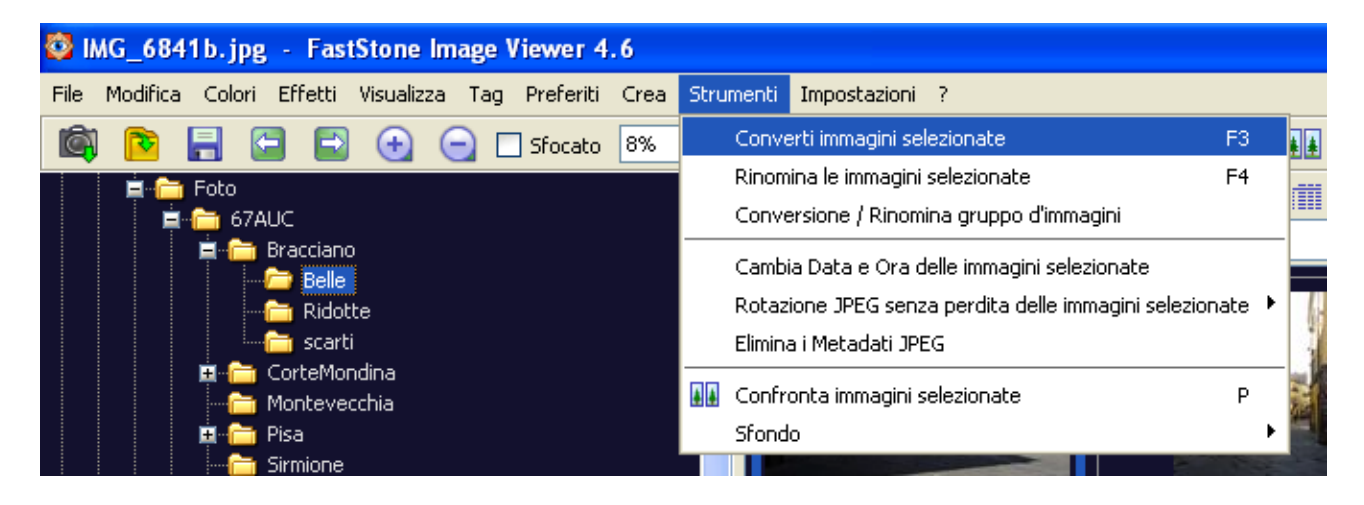

Apparirà la seguente videata dove le immagini precedentemente selezionate saranno riportate nella parte destra della videata.

Ovviamente se ne potranno aggiungere altre o toglierne utilizzando gli appositi bottoni "Aggiungi" e "Rimuovi"

| 😳 Converti/Rinomina gruppi d'immagi              | ni                                     |                                             |                                                    |              |
|--------------------------------------------------|----------------------------------------|---------------------------------------------|----------------------------------------------------|--------------|
| Conversione gruppo d'immagini Rinomina grupp     | o d'immagini                           |                                             |                                                    |              |
| 103 files                                        |                                        |                                             |                                                    |              |
| Du/Eata)67011C)Bracciapo/Bidotta)                |                                        |                                             | Elected levels 40 files                            |              |
| D.fr ocolormoctoracianotkidoccel                 |                                        |                                             | Denco input: 10 files Ordine files per: Ordina per | N. 💌         |
| Nome A                                           | Dimensione Tipo                        | Data ultima modifica 🔷                      | • IMG_6841b.jpg                                    |              |
| IMG_6841b.jpg                                    | 185 KB FastStone J                     | PG File 18/09/2012 19.44                    | Australia IMG 6843 ipg                             |              |
| IMG_6842b.jpg                                    | 178 KB FastStone J                     | PG File 18/09/2012 19.47                    | Aggiungi MG 6844 ing                               |              |
| IMG_6843.jpg                                     | 197 KB FastStone J                     | PG File 15/09/2012 15.29                    | Aggiungi tutto U23 IMG 6845, ipg                   |              |
| 1MG_6844.jpg                                     | 278 KB FastStone J                     | PG File 15/09/2012 15.32                    | IMG_6846.jpg                                       |              |
| 1MG_6845.jpg                                     | 197 KB FastStone J                     | PG File 15/09/2012 15.33                    | Rimuovi MG_6847.jpg                                |              |
| 070 IMG_6846.jpg                                 | 222 KB FastStone J                     | PG File 15/09/2012 15.34 =                  | IMG_6849.jpg                                       |              |
| 120 IMG_6847.jpg                                 | 225 KB FastStone J                     | PG File 15/09/2012 15:35                    | Svuota IMG_6850.jpg                                |              |
| 120 IMG_6849.jpg                                 | 150 KB FastStone J                     | PG File 15/09/2012 15:38                    | 1MG_6851.jpg                                       |              |
| 177 IMG_6850.jpg                                 | 239 KB FastStone J                     | PG File 15/09/2012 15:39                    |                                                    |              |
| 177 IMG_6651.jpg                                 | 241 KB FastStone J                     | PG File 15/09/2012 15:40                    |                                                    |              |
| 177 IMC 4952 inc                                 | 227 KB Fasibilieu<br>212 KB Fasibilieu | PG File 15/09/2012 15:41                    |                                                    |              |
| 173 IMC 6957 ipg                                 | 212 KB FastStone J                     | PG File 15/09/2012 15:42                    |                                                    |              |
| 173 IMG 6858 ipg                                 | 231 KB FastStone 3                     | PG File 15/09/2012 15.44                    |                                                    |              |
| 170 IMG 6859 ipg                                 | 290 KB FactStone 1                     | PG File 15/09/2012 15.44                    |                                                    |              |
| 145 IMG 6861 ing                                 | 288 KB EastStone 1                     | PG File 15/09/2012 15.47                    | Formato: Immagini JPEG (*.ipg)                     | Impostazioni |
| 1115_0001;jpg                                    | 188 KB EastStone 1                     | PG File 15/09/2012 15:54                    |                                                    |              |
| UPG IMG_6863.jpg                                 | 178 KB EastStone 1                     | PG File 15/09/2012 15:54                    | Cartella output: 🔽 D:\Foto\67AUC\Bracciano\Ridotte | Seleziona    |
| 100 IMG 6864.jpg                                 | 169 KB EastStone 1                     | PG File 15/09/2012 15.55                    |                                                    |              |
| Use IMG 6865.jpg                                 | 172 KB FastStone J                     | PG File 15/09/2012 15.55                    | Anteprima                                          | i evenzete   |
| 100 IMG 6867.jpg                                 | 160 KB FastStone J                     | PG File 15/09/2012 15.56                    | Usa le opzioni avanzate (es. Ridimension Opzion    | avanzale     |
| 140 IMG_6868.jpg                                 | 180 KB FastStone J                     | PG File 15/09/2012 15.56                    | Rinomina 🗌                                         |              |
| 100 IMG_6870.jpg                                 | 227 KB FastStone J                     | PG File 15/09/2012 15.57                    | Mantieni data/ora originali                        |              |
| 020 IMG_6872.jpg                                 | 243 KB FastStone J                     | PG File 15/09/2012 16.04                    |                                                    |              |
| IMG_6892.jpg                                     | 113 KB FastStone J                     | PG File 15/09/2012 17.59 🛛 🛃                | Chiedi prima di sovrascrivere                      | Inizia       |
| Tutti i Formati (*.jpg;*.jpe;*.jpeg;*.bmp;*.gif; | *.tif;*.tiff;*.cur;*.ico;*.png;*.j     | pcx;*.jp2;*.j2k;*.tga;*.ppm;*.wmf;*.psd;* 🗸 |                                                    | Chiudi       |

Nel campo **"Cartella output"** specificare la cartella nella quale devono essere salvate le immagini ridotte. A questo scopo è importante creare una cartella apposita in modo da non mischiare le immagini ridotte con quelle originali.

In seguito cliccare sul bottone "Opzioni avanzate"

| ji j | Opzioni avanz    | ate         |              |                                |                               |                    |           |         |           |       | ×       |
|------|------------------|-------------|--------------|--------------------------------|-------------------------------|--------------------|-----------|---------|-----------|-------|---------|
|      | Ridimensiona     | Rotazione   | Ritaglia     | Riquadro                       | Profondità del Colore         | Aggiustamenti      | DPI       | Testo   | Filigrana | Bordi |         |
| 9    | 🔽 Usa il ridimer | nsionamento |              |                                |                               |                    |           |         |           |       |         |
| 1    |                  | 💿 In I      | Pixels       | O Ir                           | n Percentuale (               | 🔵 Ridimensiona bas | andoti su | un lato |           |       |         |
|      |                  | Nuova Largł | nezza: 1024  | <pre> <di< pre=""></di<></pre> | mensioni Standard>            | ~                  |           |         |           |       |         |
|      |                  | Nuova Al    | tezza: 1024  | -                              |                               |                    |           |         |           |       |         |
|      |                  |             | Filtro: Land | zos3 (predefi                  | nito) 🔽                       | eto niù lungo      |           |         |           |       |         |
|      |                  |             | M            | antieni le prop                | orzioni                       | ato più lango      |           |         |           |       |         |
|      |                  |             | 🗌 Ri         | taglio intelliger              | nte (altezza e larghezza es   | atti)              |           |         |           |       |         |
|      |                  |             | No No        | on ridimension                 | are se l'originale è più picc | olo                |           |         |           |       |         |
|      |                  |             |              |                                |                               |                    |           |         |           |       |         |
|      |                  |             |              |                                |                               |                    |           |         |           |       |         |
|      |                  |             |              |                                |                               |                    |           |         |           |       |         |
|      |                  |             |              |                                |                               |                    |           |         |           |       |         |
| = *  | Reset Tutto      |             | Carica le d  | opzioni                        | Salva le                      | opzioni            | <b></b>   |         | 0         | ж (   | Annulla |

Nella cartella "Ridimensiona" indicare i settaggi come nell'esempio e quindi OK.

A questo punto cliccare sul bottone " - Inizia"

Le immagini verranno ridimensionate e salvate nella cartella indicata. Nell'esempio si può vedere che ora le immagini hanno una dimensione di circa 200 – 300 KB, cioè meno di un decimo dell'originale.

| Indirizzo | 🛅 D:\Foto\67AUC\Bracciano\Ridotte |   |                 |            |                    |
|-----------|-----------------------------------|---|-----------------|------------|--------------------|
| Cartelle  |                                   | × | Nome 🔺          | Dimensione | Tipo               |
|           | - 🛅 Foto                          | ^ | 🚾 IMG_6841b.jpg | 185 KB     | FastStone JPG File |
|           | 🚊 🛅 67AUC                         |   | 🚾 IMG_6842b.jpg | 178 KB     | FastStone JPG File |
|           | 🚊 🛅 Bracciano                     |   | 🚾 IMG_6843.jpg  | 197 KB     | FastStone JPG File |
|           |                                   |   | 🚾 IMG_6844.jpg  | 278 KB     | FastStone JPG File |
|           | Ridotte                           |   | 🚾 IMG_6845.jpg  | 197 KB     | FastStone JPG File |
|           | 🗀 scarti                          |   | 🚾 IMG_6846.jpg  | 222 KB     | FastStone JPG File |
|           | 🖃 🛅 CorteMondina                  |   | 🚾 IMG_6847.jpg  | 225 KB     | FastStone JPG File |
|           |                                   | = | 🚾 IMG_6849.jpg  | 150 KB     | FastStone JPG File |
|           | 🗷 🧰 Pisa                          | - | 🚾 IMG_6850.jpg  | 239 KB     | FastStone JPG File |
|           | - Cirmione                        |   | 🚾 IMG_6851.jpg  | 241 KB     | FastStone JPG File |
|           | Tutti                             |   | 🚾 IMG_6852.jpg  | 227 KB     | FastStone JPG File |
|           |                                   |   | 🚾 IMG_6853.jpg  | 212 KB     | FastStone JPG File |
|           |                                   |   | 1MG_6857.jpg    | 231 KB     | FastStone JPG File |

#### 3. Registrarsi su Google.

Verificare di non essere già registrati. Per farlo accedere alla pagina Google: se in alto a destra compare il vostro indirizzo e-mail, allora siete già registrati.

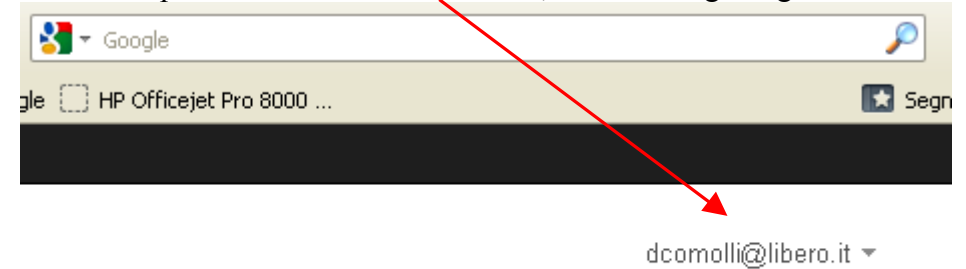

Altrimenti, per registrarsi occorre accedere all'indirizzo <u>https://accounts.google.com/NewAccount?hl=it</u>

comparirà la seguente schermata:

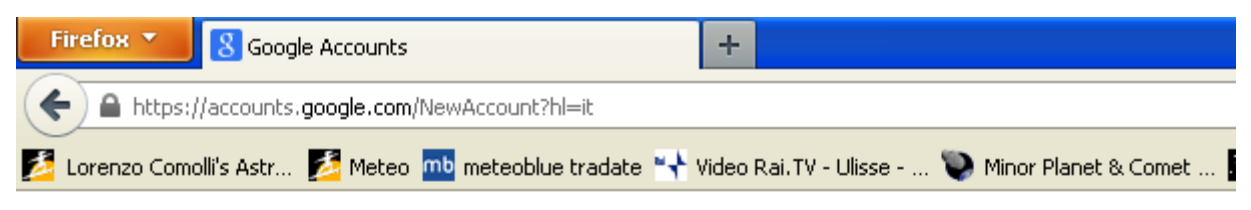

# Google account

## Crea un account

Se disponi già di un account Google, puoi accedere da qui.

#### Informazioni richieste per l'account Google

| ll tuo indirizzo email corrente: | domenicocomolli@libero.it                                      |  |  |  |  |  |  |
|----------------------------------|----------------------------------------------------------------|--|--|--|--|--|--|
|                                  | ad es. myname@example.com. Esso verrà utilizzato per accedere  |  |  |  |  |  |  |
| Scegli una password:             | Sicurezza della password:     Minimo 8 caratteri di lunghezza. |  |  |  |  |  |  |
| Reinserisci la password:         |                                                                |  |  |  |  |  |  |
|                                  | 🗹 Rimani collegato                                             |  |  |  |  |  |  |
|                                  | Attiva Cronologia web <u>Ulteriori informazioni</u>            |  |  |  |  |  |  |
| Paese:                           | Italia                                                         |  |  |  |  |  |  |
| Compleanno:                      | <br>DD/MM/AAAA (ad es. "02/11/2012")                           |  |  |  |  |  |  |
| Verifica parole:                 | Digita i caratteri visualizzati nell'immagine sottostante.     |  |  |  |  |  |  |

Seguire le istruzioni.

Attenzione: se si vuole mantenere il massimo della privacy, inserire solo le informazioni obbligatorie.

Una volta registrati, si entra in Google digitando www.google.it

Quindi per entrare sull'utility per gestire le foto (Picasa), selezionare Altro/Foto

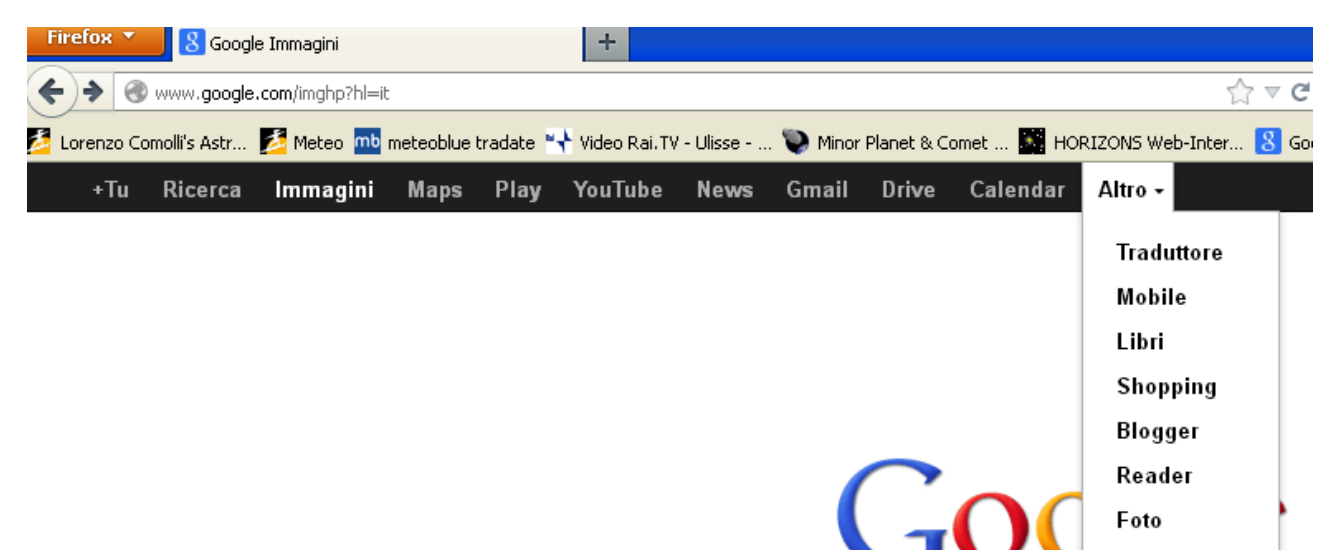

Accedere con la propria E-mail e la password stabilita all'atto della registrazione su Google

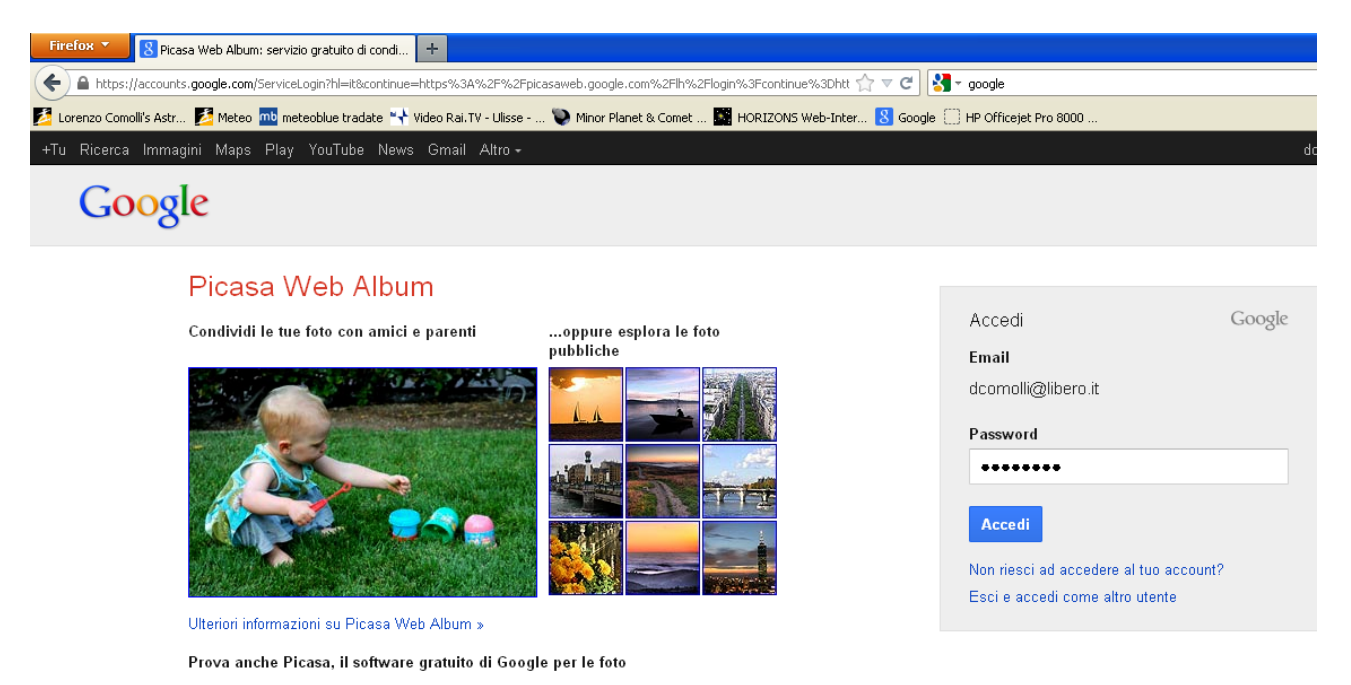

Verrà visualizzata la raccolta dei propri album di foto che all'inizio sarà vuota. (Nell'esempio non lo è in quanto nel mio account ci sono già degli album caricati)

| Fir  | efox 🔻      | 🕐 Picasa W                    | eb Album - 1 | 07730230986954   | ·65 +                                             |            |                 |                      |                |
|------|-------------|-------------------------------|--------------|------------------|---------------------------------------------------|------------|-----------------|----------------------|----------------|
| (+   | 🗎 🔒 https:/ | /picasaweb. <b>g</b>          | pogle.com/ha | ome?hl=it&tab=iq |                                                   |            |                 |                      |                |
| 🗾 Lo | orenzo Como | olli's Astr 🗾                 | Meteo mb     | meteoblue trada  | ite <table-of-contents> Video</table-of-contents> | Rai.TV - U | lisse 関         | Minor Planet & Comet | : 📓 HORIZONS W |
| +Tu  | Ricerca     | Immagini                      | Maps P       | lay YouTube      | News Gr                                           | mail Altr  | ′0 <del>-</del> |                      |                |
| 0    | Picas       | <b>G</b> <sup>™</sup> Web All | bum          | Home page        | Le mie                                            | foto E     | splora          | 1 Carica             |                |

#### I miei album recenti Visualizza tutto

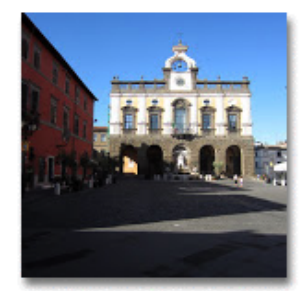

A Bracciano 2012 18/set/2012

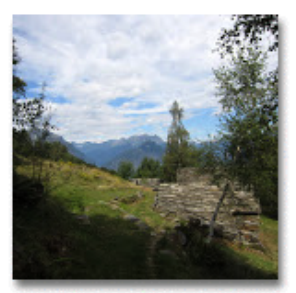

AlpeParpinasca 31/ago/2012 Mafoto: 22

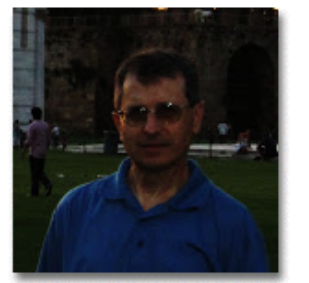

Immagini di Blogger 13/ago/2012 Groto: 1

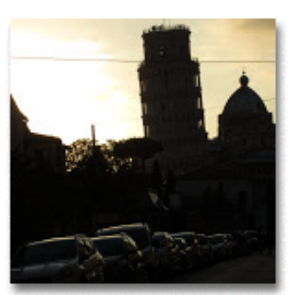

PisaPiazza 15/set/2011

## **Per creare un Album e caricare delle foto**, cliccare sul bottone "Carica". Apparirà la seguente videata:

| Firefox 🔨 🏠 Picasa Web Album - 10773023   | 3098695465 +                                                          |
|-------------------------------------------|-----------------------------------------------------------------------|
| + https://picasaweb.google.com/lh/webUplo | pad?uname=107730230986954652955                                       |
| 🗾 Lorenzo Comolli's Astr 🗾 Meteo 📶 meteob | olue tradate 🐄 Video Rai. TV - Ulisse 🐚 Minor Planet & Comet 🌃 HORIZO |
| +Tu Ricerca Immagini Maps Play Yo         | ouTube News Gmail Altro <del>-</del>                                  |
|                                           | e page Le mie foto Esplora 土 Carica                                   |
| Carica foto e video                       |                                                                       |
| Nome album: 02 novembre 2012              | o aggiungi a un album esistente                                       |
|                                           |                                                                       |
| 1                                         |                                                                       |
|                                           |                                                                       |
| i i                                       |                                                                       |
| 1                                         |                                                                       |
|                                           |                                                                       |
|                                           | Trascina qui le foto                                                  |
| 1                                         |                                                                       |
|                                           | Oppure, se preterisci                                                 |
|                                           | Seleziona foto dal tuo computer                                       |
|                                           |                                                                       |
| 1                                         |                                                                       |

| F      | irefox 🔪 🕗                           | Picasa Web Album - 1                                                                                                    | 0773023098695465                                                                                                    | +                                                                                                    |                                                                                                    |                                                                    |                |
|--------|--------------------------------------|----------------------------------------------------------------------------------------------------|----------------------------------------------------------------------------------------------------|----------------------------------------------------------------------------------------------------|----------------------------------------------------------------------------------------------------|--------------------------------------------------------------------|----------------|
|        | Caricamento fi                       | ile                                                                                                    |                                                                                                    |                                                                                                    |                                                                                                    | ? 🗙                                                                |                |
| 2      | Cerca in:                            | 🚞 Ridotte                                                                                                    |                                                                                                    | S                                                                                                    | 🏂 📂 🖽 -                                                                                                    |                                                                    | : 💽 HORIZONS V |
| +<br>C | Documenti<br>recenti<br>Desktop      | IMG_6861.jpg           IMG_6862.jpg           IMG_6863.jpg           IMG_6864.jpg           IMG_6865.jpg           IMG_6867.jpg           IMG_6868.jpg           IMG_6867.jpg           IMG_6868.jpg           IMG_6868.jpg           IMG_6867.jpg           IMG_6868.jpg           IMG_6868.jpg           IMG_6868.jpg           IMG_6868.jpg           IMG_6870.jpg           IMG_6872.jpg           IMG_1MG_6872.jpg           IMG_1MG_6892.jpg | <ul> <li>IMG_6898.jpg</li> <li>IMG_6920.jpg</li> <li>IMG_6921.jpg</li> <li>IMG_6922.jpg</li> <li>IMG_6923.jpg</li> <li>IMG_6924.jpg</li> <li>IMG_6925.jpg</li> <li>IMG_6926.jpg</li> <li>IMG_6928.jpg</li> <li>IMG_6929.jpg</li> <li>IMG_6929.jpg</li> <li>IMG_6929.jpg</li> </ul> | <ul> <li>IMG_6935.jpg</li> <li>IMG_6935.jpg</li> <li>IMG_6936.jpg</li> <li>IMG_6938.jpg</li> <li>IMG_6939b.jpg</li> <li>IMG_6941b.jpg</li> <li>IMG_6942b.jpg</li> <li>IMG_6942b.jpg</li> <li>IMG_6949b.jpg</li> <li>IMG_6958b.jpg</li> <li>IMG_6958b.jpg</li> <li>IMG_6959.jpg</li> </ul> | <ul> <li>IMG_6965.jpg</li> <li>IMG_6966.jpg</li> <li>IMG_6967.jpg</li> <li>IMG_6968.jpg</li> <li>IMG_6969.jpg</li> <li>IMG_6969.jpg</li> <li>IMG_6970.jpg</li> <li>IMG_6971.jpg</li> <li>IMG_6973.jpg</li> <li>IMG_6973.jpg</li> <li>IMG_6974.jpg</li> <li>IMG_6974.jpg</li> </ul> | IMG<br>IMG<br>IMG<br>IMG<br>IMG<br>IMG<br>IMG<br>IMG<br>IMG<br>IMG |                |
|        | Documenti<br>Risorse del<br>computer | IMG_6893.jpg<br>IMG_6894.jpg<br>IMG_6895.jpg<br>IMG_6896.jpg<br>IMG_6896.jpg<br>IMG_6897.jpg                                                                                                    | 426 IMG_6930b.jpg<br>426 IMG_6931b.jpg<br>426 IMG_6932.jpg<br>426 IMG_6933.jpg<br>426 IMG_6934.jpg                                                                                                    | 1MG_6960.jpg<br>1MG_6961.jpg<br>1MG_6962.jpg<br>1MG_6963.jpg<br>1MG_6963.jpg<br>1MG_6964.jpg                                                                                                    | 1MG_6975.jpg<br>120 IMG_6976.jpg<br>120 IMG_6977.jpg<br>120 IMG_6978.jpg<br>120 IMG_6979.jpg                                                                                                    | IPG IMG<br>IPG IMG<br>IPG IMG<br>IPG IMG<br>IPG IMG                |                |
|        | Nisorse di rete                      | Nome file:<br>Tipo file:                                                                                                    | "IMG_6897.jpg" "IMC<br>Tutti i file                                                                                                    | 6_6861.jpg'' ''IMG_68                                                                                                    | 362.jpg'' ''I 💌 🚺                                                                                                    | Apri                                                               | oto            |
|        |                                      |                                                                                                    |                                                                                                    | 2                                                                                                    | Gippune, se pri                                                                                                    | uo comput                                                          | er             |

Selezionare dalla cartella dove sono state salvate le immagini ridotte, quelle che si vogliono caricare su Picasa e cliccare su "Apri". Inizierà il caricamento.

| +Tu Ricerca Immagini Maps Play YouTube News Gmail Altro - |                                                               |                        |                           |                                      |                         |  |  |  |
|-----------------------------------------------------------|---------------------------------------------------------------|------------------------|---------------------------|--------------------------------------|-------------------------|--|--|--|
| 🔁 Picasa" w                                               | leb Album Home page                                           | Le mie foto Espl       | ora 主 Carica              |                                      |                         |  |  |  |
| Carica foto e vio                                         | deo                                                           |                        |                           |                                      |                         |  |  |  |
| Nome album:                                               | Nome album: Esempio Procedura o aggiungi a un album esistente |                        |                           |                                      |                         |  |  |  |
| <b>MG_</b> 6841b.jpg                                      | IMG_6842b.jpg                                                 | <b>1</b> MG_6843.jpg   | <b>1</b><br>MG_6844.jpg   | <b>©</b><br>IMG_6845.jpg<br><b>X</b> | ю<br>IMG_6846.jpg<br>Х  |  |  |  |
| <b>ГО</b><br>IMG_6847.jpg                                 | MG_6849.jpg                                                   | ю<br>IMG_6850.jpg<br>Х | <b>10</b><br>IMG_6851.jpg | <b>1</b> MG_6852.jpg                 | ГО<br>IMG_6853.jpg<br>Х |  |  |  |
| <b>10</b><br>IMG_6857.jpg                                 | <b>1</b><br>MG_8858.jpg                                       | <b>1</b> MG_6859.jpg   |                           |                                      |                         |  |  |  |
| ок                                                        | OK Annulla Caricamento: 1 di 15                               |                        |                           |                                      |                         |  |  |  |

Quando saranno tutte caricate cliccare su <mark>OK</mark>. Ritornare alla pagina degli Album cliccando sul bottone "**Le mie foto**"

| +Tu | Ricerca | Immagini                      | Maps | Play | YouTube | News | Gmail    | Altro + |          |
|-----|---------|-------------------------------|------|------|---------|------|----------|---------|----------|
|     | Picas   | <b>CI</b> <sup>™</sup> Web Al | bum  | Ho   | me page | Len  | nie foto | Esplora | 主 Carica |

#### Album (12) Modifica visibilità

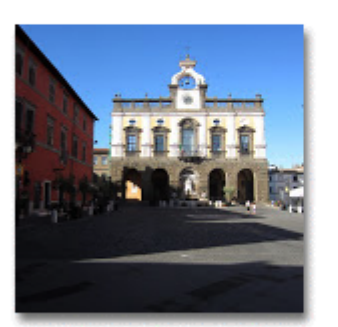

Esempio Procedura 03/hov/2012 foto: 15

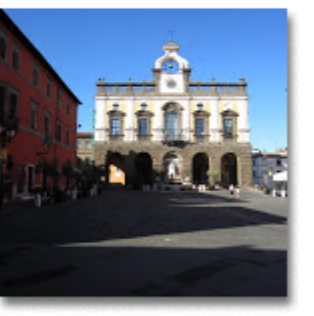

A Bracciano 2012 18/set/2012 Groto: 103

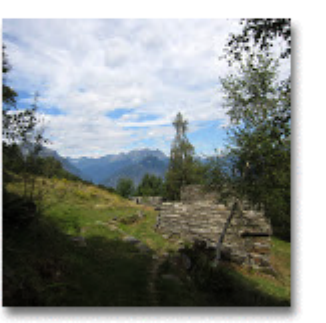

AlpeParpinasca 31/ago/2012 @foto: 22

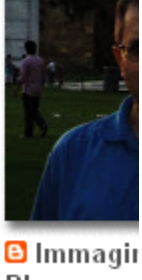

Visualizza la mia: Galleria

Immagin Blogger 13/ago/2012 foto: 1

Selezionare l'album appena caricato ed effettuare i settaggi per le **autorizzazioni agli** accessi a dx della videata.

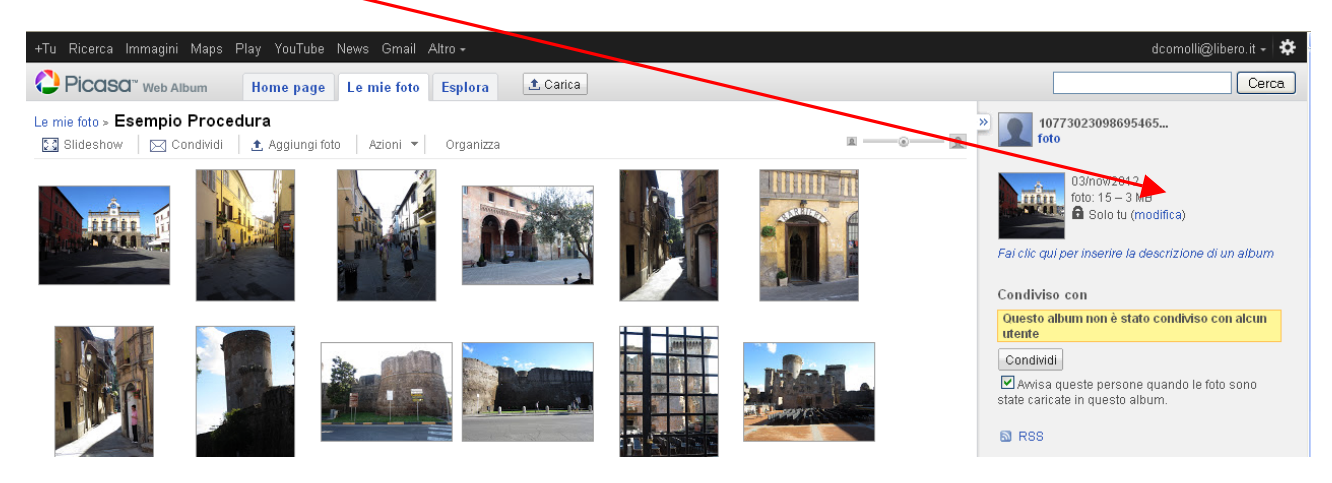

### Cliccare su "modifica" e selezionare "Solo chi ha il link".

| ) > E    | Modifica informazioni album                                  |                             |
|----------|--------------------------------------------------------------|-----------------------------|
|          | Titolo                                                       |                             |
|          | Esempio Procedura                                            |                             |
| â        | Data                                                         |                             |
| 1111     | 03/nov/2012                                                  |                             |
|          |                                                              |                             |
|          |                                                              | -                           |
| 100      |                                                              |                             |
|          |                                                              |                             |
|          |                                                              |                             |
|          |                                                              |                             |
| MAN /    |                                                              | -                           |
|          | Luogo (facoltativo)                                          |                             |
|          |                                                              | Mostra località sulla mappa |
| Stal.    |                                                              | 1                           |
| 1 1      | Autorizzazioni avanzate 🕨                                    |                             |
|          |                                                              |                             |
|          |                                                              |                             |
|          | Visibilità: Solo chi ha il link 🕑 🕐                          |                             |
|          | Mostra le posizioni delle foto ai visitatori di questo album |                             |
|          |                                                              |                             |
| Same and |                                                              | alva modifiche Annulla      |
|          |                                                              |                             |
| 1.1      |                                                              |                             |

Quindi salvare

A questo punto, per mostrare le foto ad un destinatario di e-mail è sufficiente copiare il link nella e-mail.

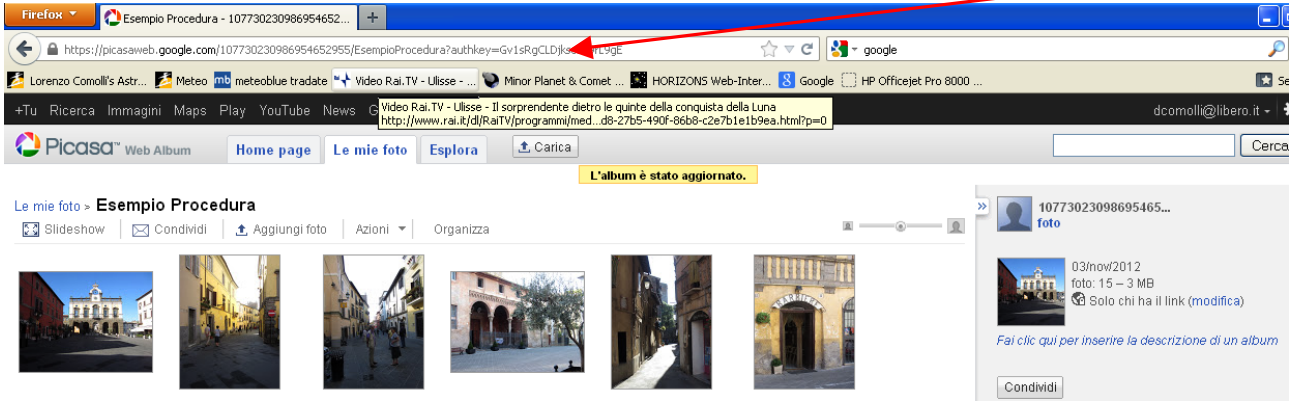

Nel caso in cui si vogliano pubblicare sul Sito del 67° occorre **inviare il link a eugenio** giachetti[che provvederà a collegarle alla pagina apposita.